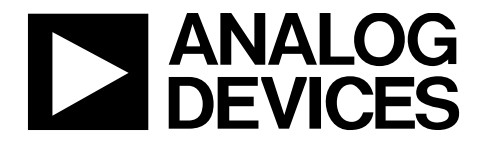

AN-1563 应用笔记

One Technology Way • P.O. Box 9106 • Norwood, MA 02062-9106, U.S.A. • Tel: 781.329.4700 • Fax: 781.461.3113 • www.analog.com/cn

# 优化AD5940以进行电化学测量

#### 作者: Micheal Lambe

## 简介

AD5940是一款高精度、超低功耗模拟前端(AFE)系统,旨在 激励和测量传感器的电流、电压或阻抗响应。

AD5940专门针对电化学电池的高精度分析而设计。本应用笔 记详细介绍了如何设置和优化AD5940,以便在典型的电化学 电池上进行电化学测量。

所使用的硬件是AD5940评估套件,其包括基于EVAL-ADICUP3029 Arm<sup>®</sup> Cortex<sup>™</sup>-M3微控制器的Arduino Uno型电 路板和EVAL-AD5940ELCZ,如图1所示。 在使用AD5940评估套件或实施本应用笔记所述说明之前,请 务必阅读"使用与责任限制"部分以防造成伤害。

## 评估套件内容

以下为EVAL-AD5940ELCZ评估套件内含物品清单。

- EVAL-AD5940ELCZ评估板
- EVAL-ADICUP3029评估板
- Micro USB转USB线
- Micro USB转鳄鱼夹线

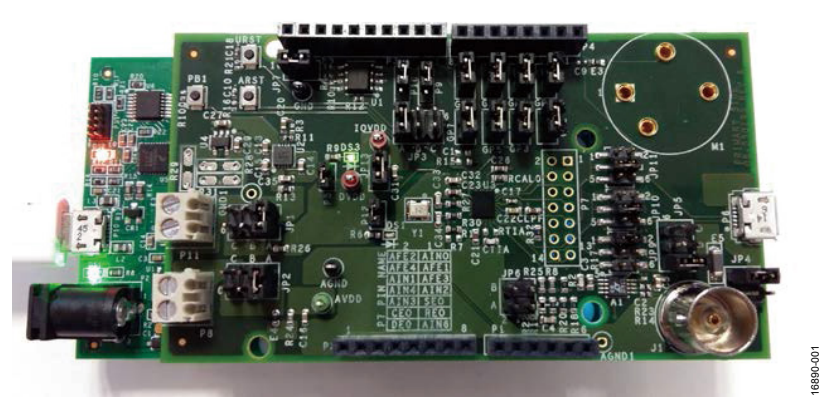

图1. EVAL-AD5940ELCZ插入EVAL-ADICUP3029

# 目录

| 简介1            |
|----------------|
| 评估套件内容1        |
| 修订历史2          |
| AD5940 测量环路3   |
| 电化学/恒电位仪测量理论3  |
| 使用与责任限制3       |
| 电流测量5          |
| 硬件配置5          |
| 测量示例5          |
| 理论计算5          |
| 在 IAR 中运行示例6   |
| 计时电流测量法(脉冲测试)7 |
| 计时电流测量硬件配置7    |
| 计时电流测量示例7      |
| 计时电流测量理论计算7    |
| 运行计时电流测量示例7    |
| 循环伏安法9         |

| 循环伏安测量硬件配置      | 9  |
|-----------------|----|
| 循环伏安测量示例        | 9  |
| 循环伏安测量理论计算      | 9  |
| 运行循环伏安测量示例      | 10 |
| 方波伏安法           | 11 |
| 方波伏安测量硬件配置      | 11 |
| 方波伏安测量示例        | 11 |
| 运行方波伏安测量示例      | 11 |
| 电化学阻抗频谱分析       | 12 |
| EIS 硬件配置        | 12 |
| EIS 测量理论        | 12 |
| EIS 3 线测量       | 12 |
| EIS 2 线测量       | 16 |
| 传感器上搭载直流偏压的 EIS | 16 |
| EIS 测量示例        | 16 |

## 修订历史

2019年3月—修订版0:初始版

# AD5940测量环路

AD5940数据采集环路由一个低带宽环路、一个高带宽环路、一个高带宽环路、一个高精度模数转换器(ADC)和一个可编程开关矩阵组成。

低带宽环路由以下各项组成:

- 低功耗、双输出数模转换器(LPDAC),产生电压V<sub>ZERO</sub>和V<sub>BIAS</sub>。
- 低功耗跨阻放大器(LPTIA),用于将电流转换为电压。
   当数模转换器(DAC)的直流电压与LPTIA偏置电压相等
   时,LPTIA可确保传感器中的直流电压为零。

高带宽环路由以下各项组成:

- 高速DAC (HSDAC)和激励放大器,用于在进行阻抗测量时产生高频交流激励信号。
- 高速TIA (HSTIA),用于将高达200 kHz的高带宽电流信 号转换为可由ADC测量的电压。

开关矩阵由以下各项组成:

- 一组开关,允许将外部引脚连接到高速DAC激励放大器和HSTIA反相输入端。
- 一组开关,允许利用连接到RCAL0引脚和RCAL1引脚的 外部已知电阻校准未知传感器阻抗。
- 一组开关,允许连接外部TIA增益电阻(RTIA)。

## 电化学/恒电位仪测量理论

电化学测量是在电化学电池上进行的测量。电化学电池的 常见例子有电化学气体传感器、血糖试纸和连续血糖监测 装置。

电化学电池通常有三个电极:反电极、参比电极和感测电极(有时称为工作电极)。还存在两个电极和四个电极变体,但不太常见。

在正常操作时,要在参比电极和感测电极之间施加一个电 压。该电压称为传感器偏置电压。电化学反应发生于感测 电极处,结果会产生一个电流并进行测量。发生电化学反 应时,需要用恒电位仪电路来维持传感器偏置电压,灌电 流或源电流依情况而定。电流为灌电流或源电流,或通过 反电极获取。图2显示了连接到AD5940的恒电位仪放大器 (PA)电路的典型电化学电池。

本应用笔记旨在介绍如何使用AD5940进行以下电化学测量:

- 电流测量
- 计时电流测量法(脉冲测试)
- 循环伏安法
- 方波伏安法
- 电化学阻抗频谱分析(EIS)

## 使用与责任限制

本应用笔记中描述的应用是专门针对AD5940的特殊应用, 可配合EVAL-AD5940ELCZ评估板使用。除了评估板用户指 南中包含的使用条款外,还应理解并同意,不得将评估板 或设计用于诊断目的,并且不得与人或动物连接。本评估 板仅限评估和开发使用,不可用作最终产品,或作为最终 产品的一部分使用。在这些应用中以任何方式使用本评估 板或设计,则由使用者自行承担相关风险,由于未经授权 使用而给ADI公司、其附属机构、员工、董事、管理层、 委托人和代理人带来的全部责任和费用,应由使用方赔偿 全部损失。使用方全权负责遵守与此类使用相关的所有法 律和法规要求。

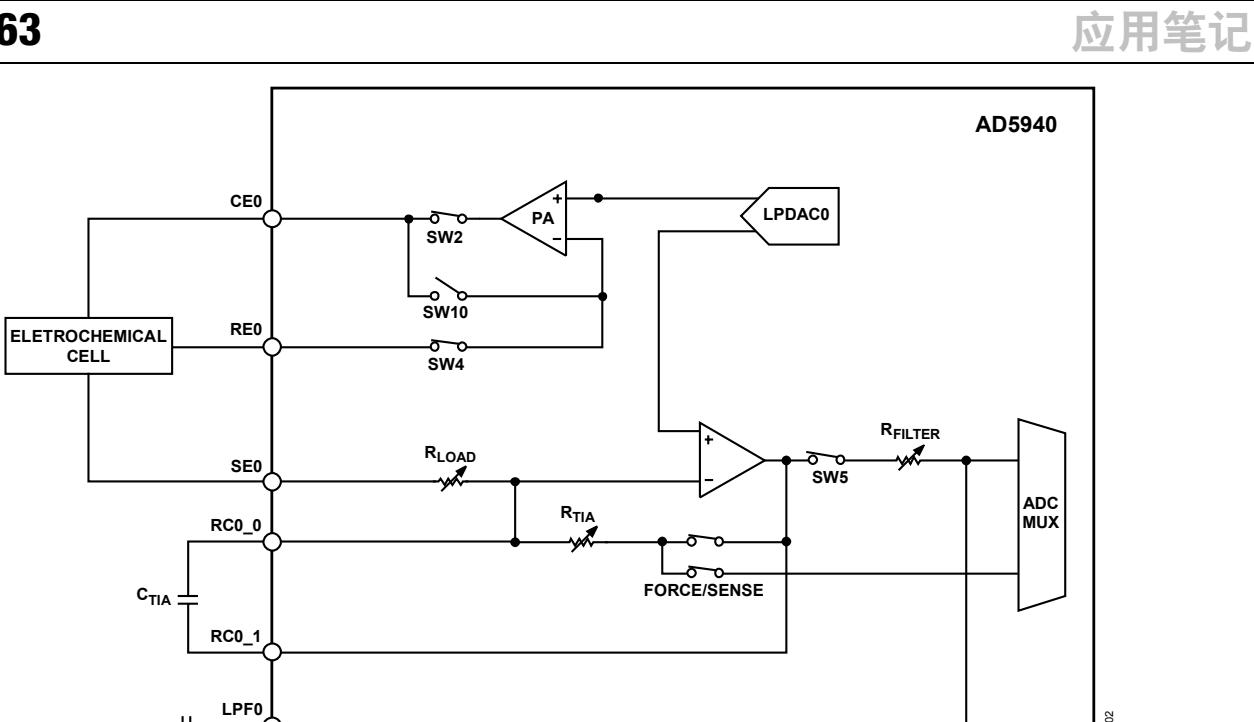

图2. 连接到AD5940的电化学电池

16890-002

# 应用笔记

# 电流测量

电流测量是一种基本电化学测量,测量时会将偏置电压施加到传感器上并且监测响应电流。一些传感器被称为零偏置传感器,不需要偏置。AD5940使用其低功耗DAC、恒电位仪放大器和LPTIA,在传感器上设置电压并测量电流。低功耗DAC是双输出DAC,提供有一个12位选项和一个6位选项。12位输出(称为V<sub>BIAS</sub>)设置反电极和参考电极上的电压。称为V<sub>ZERO</sub>的6位输出设置工作电极上的电压,也称为感测电极(SE)。对于零偏置传感器,V<sub>BIAS</sub>和V<sub>ZERO</sub>输出设置为相同的值,AD5940的最佳值为1.1 V。对于非零偏置传感器,通过调整V<sub>BIAS</sub>和V<sub>ZERO</sub>设置传感器上的偏置。对于典型的电化学应用,例如电化学气体传感器,在SEO引脚上测量的电流与存在的气体浓度成正比。

## 硬件配置

要设置硬件,把EVAL-AD5940ELCZ评估板插入EVAL-ADICUP3029上的Arduino连接器中。在EVAL-AD5940ELCZ上,确保连接以下跳线:

- JP6: 位置B上的跳线
- JP10: JP10上引脚3和引脚4之间的跳线
- JP11: JP11上引脚3和引脚4之间的跳线

通过micro USB线将EVAL-ADICUP3029连接到电脑,如图3 所示。请注意,USB连接器在EVAL-ADICUP3029上。 EVAL-AD5940ELCZ右侧的USB连接器用于USB转鳄鱼夹线。

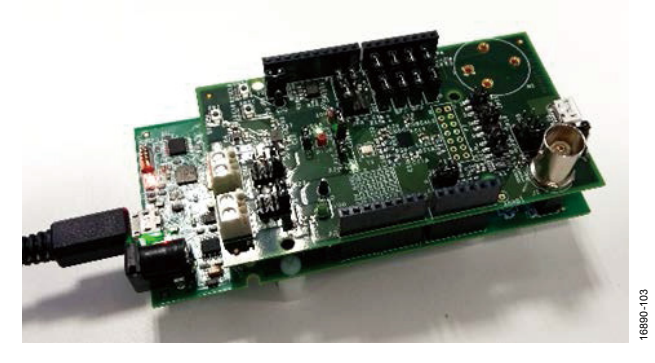

图3. 评估板设置

### 测量示例

AD5940软件开发套件有一个专门的电流测量示例。

要在评估硬件上运行电流测量,可以使用以下选项:

- SensorPal图形用户界面(GUI)工具
- IAR Embedded Workbench®固件示例

若要快速进行原型设计,请使用SensorPal。有许多可配置的参数来定义测量,并且SensorPal提供了一种快速绘图机制。

另外提供了固件示例以方便进行测量。这些示例在软件开发套件(SDK)中。该SDK包含在IAR Workbench 8.2和Keil µVision<sup>®</sup> 5中编译的项目。在Keil或IAR中打开AD5940\_ Amperometric示例。有关具体的安装说明,请访问 analog.com/cn。

要修改默认测量参数,请使用AD5940AMPStructInit()函数。 有一种数据结构AppAMPCfg,其中包含可配置的参数。有 关固件示例的更多详细信息,请参阅位于SDK所含文档文 件夹中的AD5940\_Library\_and\_Examples.chm文件。

### 理论计算

在本例中, JP6跳线将电阻网络连接到SE0引脚和CE0引脚。 该网络由两个并联的10 kΩ电阻组成。

SensorBias是示例项目中的一个变量。如果将SensorBias设 为零,则参考电极和感测电极之间电压为零。因此,显示 的电流值为零。尝试将SensorBias改为300 mV。当将 SensorBias设为300 mV时,测得的电流约为353 µA。若要验 证测量值353µA是否正确,请测量参考电极引脚(RE0)和感 测电极引脚(SE0)之间的电压,并用下式计算电流:

 $I=V(RE0-SE0)/750~\Omega$ 

请注意,RE0引脚和SE0引脚之间的电压并非如预期那样刚 好为300 mV。该值并非刚好为300 mV,因为在RE0引脚和 SE0引脚之间连接了一个750Ω的电阻,每个引脚上的电压都 尝试与另一个引脚上的电压匹配。

# 应用笔记

## 在IAR中运行示例

若要构建项目,请在Workspace(工作区)窗口中右键单击 项目,然后单击Rebuild All(重新构建全部),如图4所示。

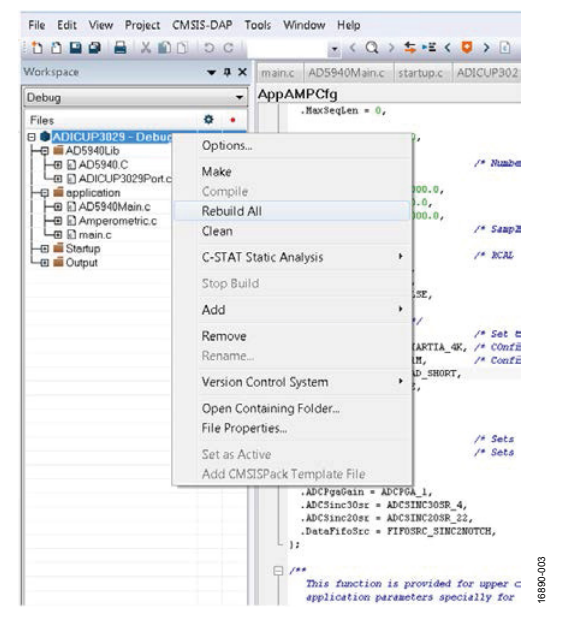

图4. 项目构建

若要将代码下载到微控制器并开始调试会话,请单击绿色播放图标。单击Download and Debug (Ctrl+D)(下载并调试),开始运行代码(参见图5)。

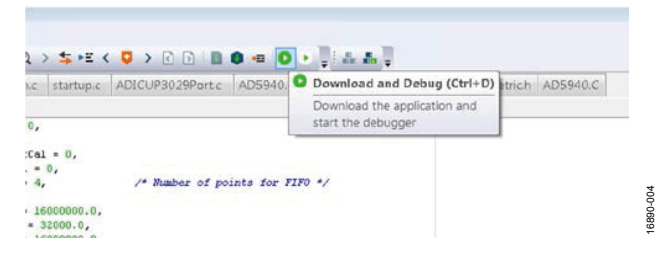

图5. 启动调试器

若要查看测量数据,请打开终端程序,例如RealTerm。将 波特率设置为230,400并连接到相关通信(COM)端口,如图6 所示。

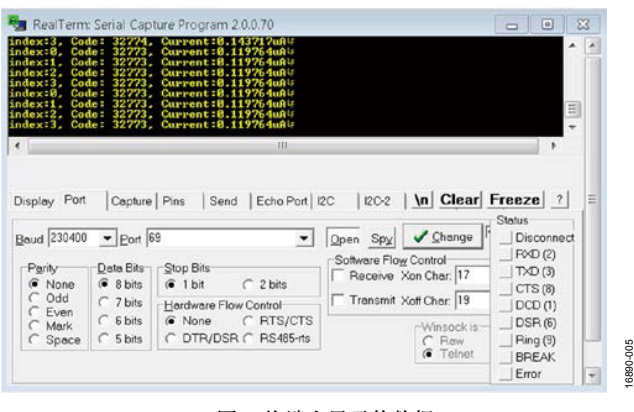

图6. 终端上显示的数据

# 计时电流测量法(脉冲测试)

计时电流法或脉冲测试是一种测试方法,在该方法中,对 反电极和感测电极两端的电压施加脉冲,干扰电化学电池 的正常偏置。通过LPTIA在感测电极上测量电流响应。该 测量技术可用于多种应用。对于电化学气体传感器,该测 试法检查在氧化和还原期间电极之间通过内部电解质的电 荷通路是否运行正常。

在正常操作中,AD5940通过 $V_{BLAS}$ 设置反电极上的电压,感测电极上的电压则通过 $V_{ZERO}$ 设置。对于零偏置传感器,这些电压通常设为1.1 V。然后在 $V_{BLAS}$ 上施加脉冲并持续规定的时间。使用LPTIA或HSTIA测量响应电流,具体取决于所需响应速度。在本应用中,使用的是LPTIA。

#### 计时电流测量硬件配置

使用与电流测量部分相同的硬件配置,将JP6上的跳线移至 位置A。移动跳线,将图7所示电阻/电容(RC)网络连接至 AD5940的CE0引脚、RE0引脚和SE0引脚。该RC网络模拟电 化学电池。

### 计时电流测量示例

在零时间处,反电极处于中间电平(1.1 V),感测电极处于 1.1 V的共模电压,由此确保网络中无电流流动。然后通过 加大V<sub>BIAS</sub>将步进电压施加到传感器上。由此产生的电流流 经网络,然后被LPTIA转换为电压。

图7所示为用于脉冲测试的RC网络。在本例中,  $C_s = 10\mu F$ 并且 $R_s = 6.8 k\Omega_o$ 

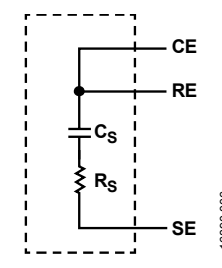

图7. 脉冲测试的传感器配置

### 计时电流测量理论计算

RC时间常数(τ)为RC电路的时间常数。RC时间常数指电容通 过电阻放电或充电,初始值与最终值之差达到约63.2%时所 需的时间。对于RC电路,  $\tau = R \times C = 6.8$  kΩ × 10µF ≈ 68 ms。

AD5940上的内部 $R_{TIA}$ 用于通过TIA将输入电流转换为电压。  $R_{TIA}$ 可根据输入电流的大小进行编程。若要选择合适的 $R_{TIA}$ ,需按如下方式计算最大电流。

在施加步进电压之后立即测量峰值电流。设在V<sub>BIAS</sub>上施加 500 mV的脉冲。电容器短路。因此,

 $I_{PEAK} = 500 \text{ mV}/6800 \ \Omega = 73.52 \ \mu\text{A}$ 

若要计算合适的R<sub>TIA</sub>值,请使用以下等式:

 $R_{TIA} = 0.9 \text{ V}/I_{MAX}$ 0.9 V/73.52 μA ≈12,241 Ω

其中,0.9是在增益为1和增益为1.5时,允许输入ADC的最大电压。

最接近12,241  $\Omega$ 的内部 $R_{TIA}$ 为10 k $\Omega$ 。该值在LPTIACON寄存器中选择。

### 运行计时电流测量示例

AD5940软件开发套件具有一个专门的计时电流测量示例。

要在评估硬件上运行计时电流测量,有以下选项可供选择:

- SensorPal GUI工具
- IAR Embedded Workbench固件示例

若要快速进行原型设计,请使用SensorPal。有许多可配置的参数来定义测量,并且SensorPal提供了一种快速绘图机制。

也可在 IAR Embedded Workbench 中打开 AD5940\_ ChronoAmperometric项目。

在AD5940\_Main.c文件中,有一个用于配置测量参数的初始化函数(AD5940AMP StructInit())。使用此函数可配置脉冲长度、脉冲幅度等参数。

若要查看测量数据,请打开终端程序,例如RealTerm。将 波特率设置为230,400并连接到相关COM端口,如图8所示。

| dx:1211, Gode: 32221, Curren<br>dx:1212, Gode: 32323, Curren<br>dx:1213, Gode: 32324, Curren<br>dx:1214, Gode: 32325, Curren<br>dx:1216, Gode: 32228, Curren<br>dx:1216, Gode: 32228, Curren<br>dx:1217, Gode: 3239, Curren<br>dx:1217, Gode: 3239, Curren | <b>C</b> <sup>2</sup> <b>1</b> . 5 <b>48</b> . <i>L</i> <b>0 μ</b> (4)<br><b>c 1</b> . 5 <b>41</b> . <b>1</b> . <b>9 μ</b> (4)<br><b>c 1</b> . 5 <b>3</b> . <b>1</b> . <b>7</b> . <b>7</b> . <b>3</b> . <b>6</b> . <b>μ</b> (4)<br><b>c 1</b> . 5 <b>3</b> . <b>3</b> . <b>7</b> . <b>7</b> . <b>3</b> . <b>μ</b> (4)<br><b>c 1</b> . 5 <b>3</b> . <b>3</b> . <b>8</b> . <b>μ</b> (4)<br><b>c 1</b> . 5 <b>3</b> . <b>3</b> . <b>8</b> . <b>μ</b> (4)<br><b>c 1</b> . 5 <b>2</b> . <b>3</b> . <b>5</b> . <b>2</b> . <b>8</b> . <b>4</b> . <b>4</b> .<br><b>4</b> . <b>1</b> . 5 <b>2</b> . <b>3</b> . <b>5</b> . <b>2</b> . <b>4</b> . <b>4</b> .<br><b>4</b> . <b>1</b> . 5 <b>2</b> . <b>3</b> . <b>5</b> . <b>2</b> . <b>4</b> . <b>4</b> .<br><b>4</b> . <b>1</b> . <b>5</b> . <b>3</b> . <b>4</b> . <b>4</b> . <b>4</b> .<br><b>4</b> . <b>4</b> . <b>4</b> . <b>4</b> . <b>4</b> . |                           |
|----------------------------------------------------------------------------------------------------|----------------------------------------------------------------------------------------------------|---------------------------|
| isplay Pont Capture Pins  Sens<br>apture<br>Start Overwrite   Start Append                                                                                                    | d   Echo Port   12C   12C-2   <u>\n</u> <u>C</u><br>Stog Capture   End After<br>Extension 1000000000000000000000000000000000000                                                                                                    | lear Freeze ?<br>Status ? |
| File C:\Users\mlambe\Desktop\captu                                                                                                    | re.csv V III Direct Contract                                                                                                    | RVD (2)                   |

图8. 显示结果的终端程序

若要将结果保存到新文件,请单击"Capture"(捕获)选项 卡。选择合适的位置并用.csv扩展名保存文件(见图8)。 用Microsoft<sup>®</sup> Excel打开文件,创建数据图表。

以下各图显示了原始ADC代码与时间的关系图(见图9)以 及电流响应与时间的关系图(见图10)。将计算出的理论 峰值电流73.52 μA与图10中的瞬态峰值进行比较,结果显示 测得值是正确的。

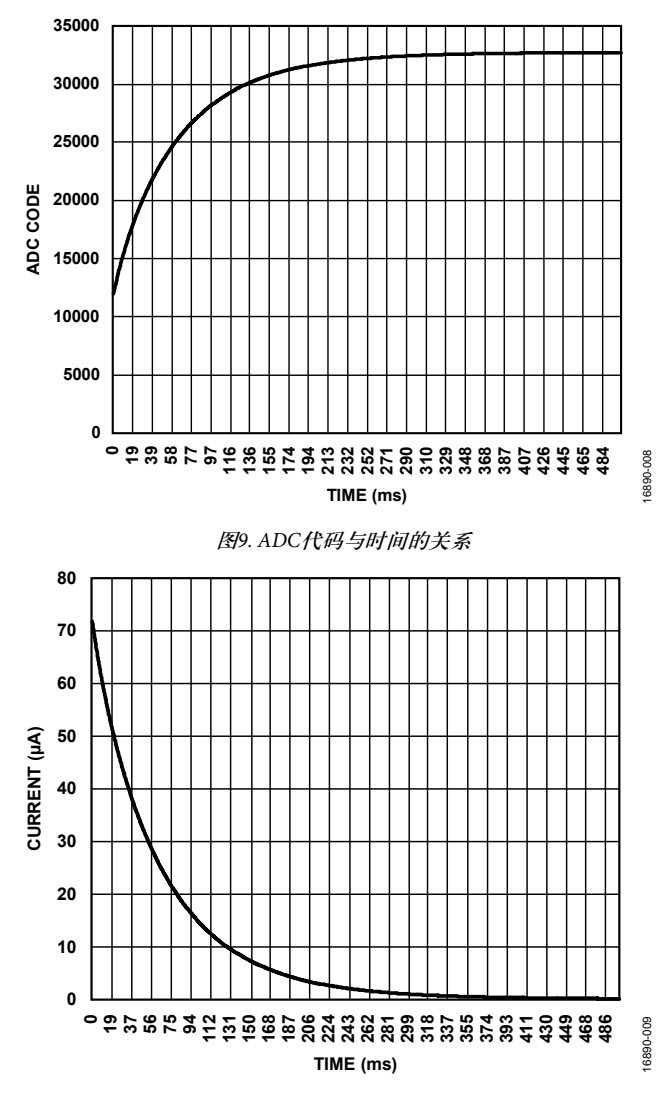

图10. 电流与时间的关系

# 循环伏安法

循环伏安法是一种电化学测量方法,在该方法中,施加到 电化学电池的电压递增,然后以三角形线性递减到一点。 测量工作电极上的响应电流。

若要在AD5940上进行这种测量,将V<sub>ZERO</sub>设置为输出1.3 V 的电压。V<sub>BIAS</sub>可以从0.3 V扫描到2.3 V,得到±1 V的扫描电 压。用LPTIA测量响应电流。在需要更快的响应时间时也 可以使用HSDAC。

## 循环伏安测量硬件配置

使用与计时电流测量法(脉冲测试)部分相同的硬件配置, 将JP6上的跳线移至位置B。移动跳线,将并联电阻网络连 接至AD5940。

## 循环伏安测量示例

图11显示了循环伏安测量波形的一部分。步长是指施加于 V<sub>BIAS</sub>的步长幅度。AD5940的最小步长为537 μV。采样延迟 指应用该步之后,在测量电流之前要等待的时间量。步骤 持续时间指在应用序列中的下一步之前要等待的时间长 度。步骤持续时间必须大于采样延迟。在SDK所含应用示 例固件中,基于总测量持续时间和步骤编号计算步骤持续 时间。基于步数、起始电压和峰值电压计算步长。

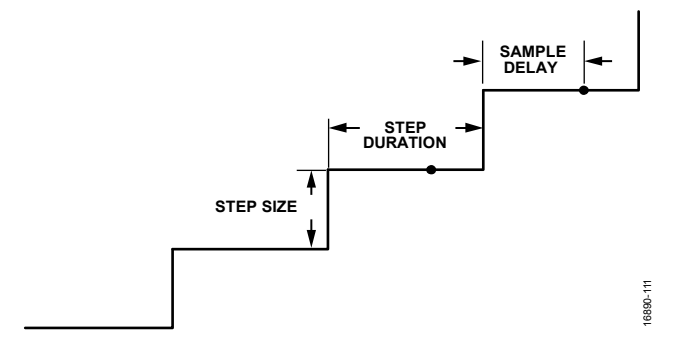

图11. 循环伏安测量波形

## 循环伏安测量理论计算

必须选择合适的R<sub>TIA</sub>以最大化测量精度并确保不超出ADC 的最大输入范围。计算传感器的最大估计电流。 RampPeakVolt是一个用于设置测量峰值电压的变量。 RampPeakVolt变量在AD5940RampStructInit()函数中配置。 将RampPeakVolt设置为2.3 V,使传感器上的峰值电压为1 V。 将RampStartVolt设为-0.3 V。将VzeroStart和VzeroPeak设为 1.3 V,此值为LPDAC的中间电平。因此,斜坡信号的峰值 电压为RampPeakVolt – VzeroStart,即1 V。信号的峰值负 值为RampStartVolt – VzeroStart,结果得到的值为-1 V。因 此,该信号的范围为-1 V到+1 V。

I<sub>MAX</sub>用下式计算:

 $I_{MAX} = V/R = 1 \text{ V}/750 \ \Omega = 1.33 \text{ mA}$ 

其中: V为信号的峰值电压。 R是被测电阻的值。 R<sub>TTA</sub>用下式计算:

$$R_{TIA} = 0.9 \text{ V}/I_{MAX}$$
  
 $R_{TIA} = 675 \Omega$ 

其中:

R<sub>TIA</sub>为计算所得增益电阻。

I<sub>MAX</sub>为最大估计电流。

当PGA增益为1或增益为1.5时, ADC输入端允许的最大电压为0.9 V。

AD5940中最接近675 Ω的内部电阻值为200 Ω(如果选择下 一个最大电阻值1kΩ,则会超出ADC的范围)。故选择了 内部200 Ω  $R_{TIA}$ 。

## 运行循环伏安测量示例

AD5940软件开发套件有一个专门的斜坡测量示例。

要在评估硬件上运行循环伏安测量,有以下选项可供选择:

- SensorPal GUI工具
- IAR Embedded Workbench固件示例

若要快速进行原型设计,请使用SensorPal。有许多可配置的 参数来定义测量,并且SensorPal提供了一种快速绘图机制。

也可在IAR Embedded Workbench中打开AD5940\_Ramp项目。

在AD5940\_Main.c文件中,有一个用于配置测量参数的初始 化函数(AD5940RampStructInit())。使用此功能配置启动电压、 峰值电压等参数。

构建项目并启动调试器界面。打开RealTerm以捕获数据。 用.csv扩展名保存数据,以便在Microsoft Excel中打开文件进 行分析。图12显示了斜坡示例的响应电流图。

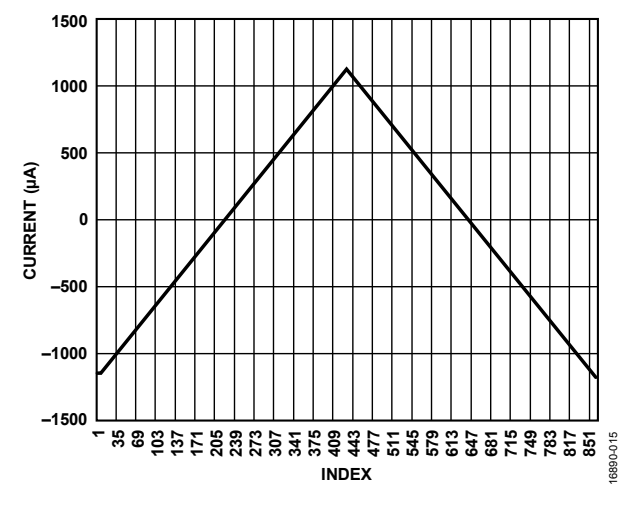

图12. 斜坡电流响应

# 应用笔记

# 方波伏安法

方波伏安法(SWV)是一种电化学技术,其中,参考电极与感 测电极之间的电压以方波形式递增,如图13所示。在每半个 步骤之后测量工作电极上的响应电流。

该技术类似于循环伏安法部分中概述的循环伏安法。

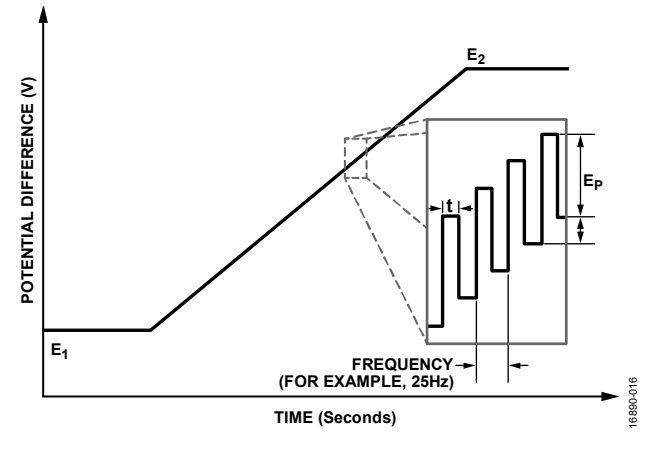

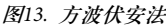

## 方波伏安测量硬件配置

对于方波伏安法,硬件与循环伏安法部分相同。

## 方波伏安测量示例

AD5940软件开发套件有一个专门的方波伏安测量示例,即 AD5940\_SqrWaveVoltammetry。

要在评估硬件上运行方波伏安测量,有以下选项可供选择:

- SensorPal GUI工具
- IAR Embedded Workbench固件示例

若要快速进行原型设计,请使用SensorPal。有许多可配置的 参数来定义测量,并且SensorPal提供了一种快速绘图机制。

也可在 IAR Embedded Workbench 中打开 AD5940\_ SqrWaveVoltammetry项目。

在AD5940\_Main.c文件中, AD5940SWVStructInit()是专门用 于配置测量参数的初始化函数。使用此功能配置启动电压、 峰值电压、频率、幅度等参数。

| 表1.IAR示例项目 | 中变量与变量 | 名称的映射关系 |
|------------|--------|---------|
|------------|--------|---------|

| 图13中的标记           | 固件中的变量名称       |
|-------------------|----------------|
| E <sub>1</sub>    | SqrWvStartVolt |
| E <sub>2</sub>    | SqrWvPeakVolt  |
| Freq              | Frequency      |
| E <sub>p</sub>    | SqrWvAmplitude |
| E <sub>STEP</sub> | SqrWvStep      |
| Delay             | SampleDelay    |

### 运行方波伏安测量示例

重建项目并启动调试器界面。打开**RealTerm**以捕获数据。 用.csv扩展名保存数据。图14所示为SWV测试的响应电流 图,信号从-1V递增到+1V, $E_p = 50 \text{ mV}$ , $E_{STEP} = 5 \text{ mV}$ ,频 率 = 25 Hz。图15所示为图表的一部分,放大是为了突出显 示电流配置。

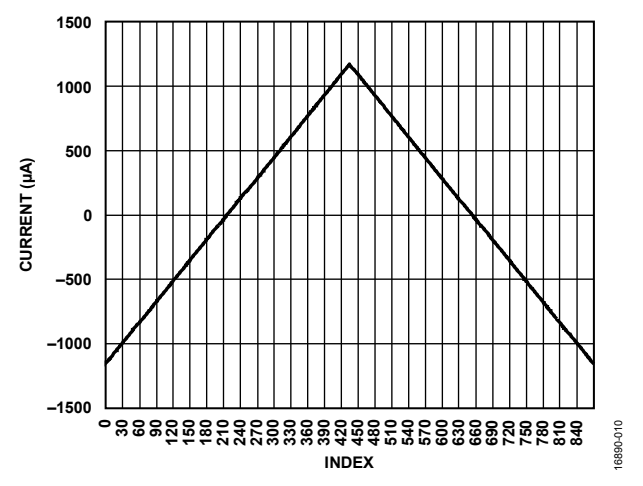

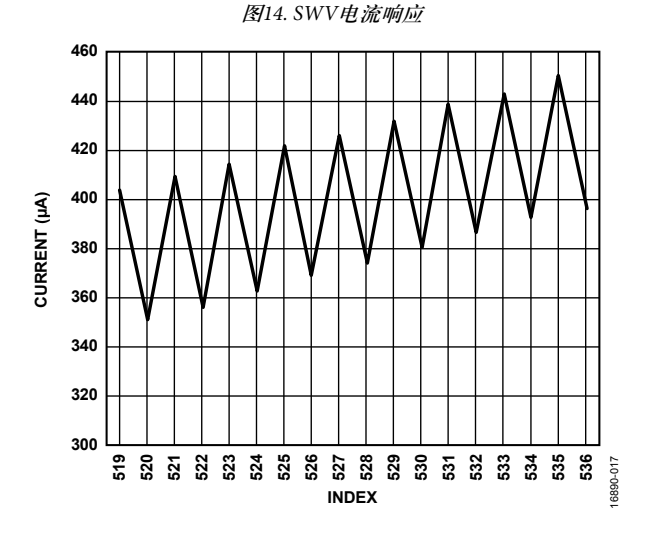

图15. 放大的SWV电流响应

# 电化学阻抗频谱分析

电化学阻抗频谱分析(EIS)是一种电化学测量法,其在一定频率范围内测量电化学电池的阻抗。

AD5940可以进行频率高达200 kHz的EIS测量。而且,即使 在进行阻抗测量时,也可以保持施加于电化学电池上的直 流偏压。

### EIS硬件配置

硬件可与方波伏安法部分相同。也可将JP6上的跳线移至位置 A,以测量RC网络的阻抗。

### EIS测量理论

EIS测量使用比率法。在已知电阻(RCAL)上施加一个信号, 并测量响应电流。然后在未知阻抗上施加一个相同的信号, 并测量响应电流。对得到的电流执行离散傅里叶变换 (DFT),确定每个电流的幅度和相位值。然后用下式计算未 知阻抗幅度:

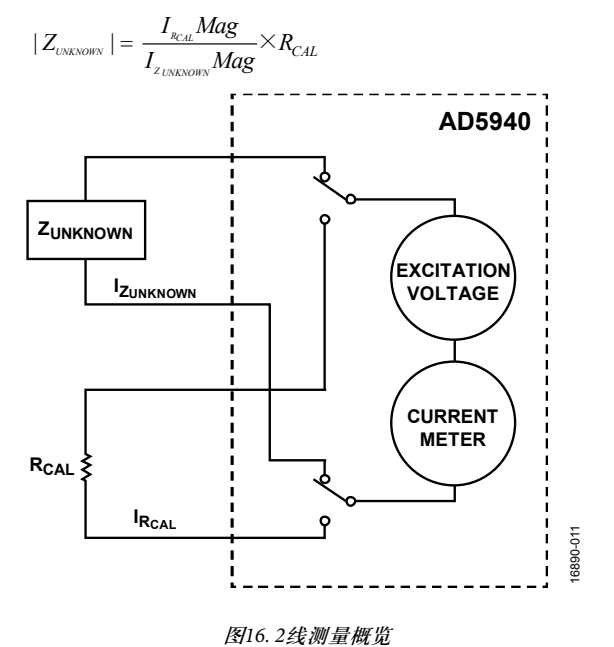

#### EIS 3线测量

图17演示了如何进行3线阻抗测量。传感器与低功率恒电位器和LPTIA电路断开。然后,通过开关矩阵将传感器连接到HSDAC激励放大器和HSTIA。高达200 kHz的高带宽信号需要HSDAC和HSTIA。

所需的测量步骤取决于连接到HSTIA反相输入端的引脚。测量步骤差异源于SE0路径上的内部负载电阻。这些步骤详见连接到AINx引脚的感测电极章节。低阻抗传感器需要此内部负载电阻来限制流入HSTIA的电流。

### 连接到AINx引脚的感测电极

当感测电极连接到AINx引脚时,阻抗测量分为两步。

- 1. 测量Rz。
- 2. 测量RCAL。

将激励信号耦合到CE0上,用HSTIA将响应电流通过AINx转换为电压,如图17所示。ADC测量电压,片上DFT硬件加速器计算实部和虚部,并将它们存储在数据FIFO中。DFT点数可编程为最多16,384个。

然后,通过修改开关矩阵,将激励信号耦合到RCAL上,如图 18所示。计算实部和虚部并将其存储在数据FIFO中。

#### 使用下式计算阻抗:

$$|Rz_{MAG}| = \sqrt{r^{2} + i^{2}}$$

$$Rz_{PHASE} = \tan^{-1}\left(\frac{-i}{r}\right)$$

$$|RCAL_{MAG}| = \sqrt{r^{2} + i^{2}}$$

$$R_{PHASE} = \tan^{-1}\left(\frac{-i}{r}\right)$$

$$|Z_{UNKNOWN}| = \frac{|RCAL_{MAG}|}{|Rz_{MAG}|} \times R_{TIA}$$

 $Z_{UNKNOWN} Phase = R_{PHASE} - R_{ZPHASE}$ 

其中:

r和i是存储在数据FIFO中的实部和虚部。 $R_{TIA}是TIA增益电阻的值,单位为<math>\Omega$ 。

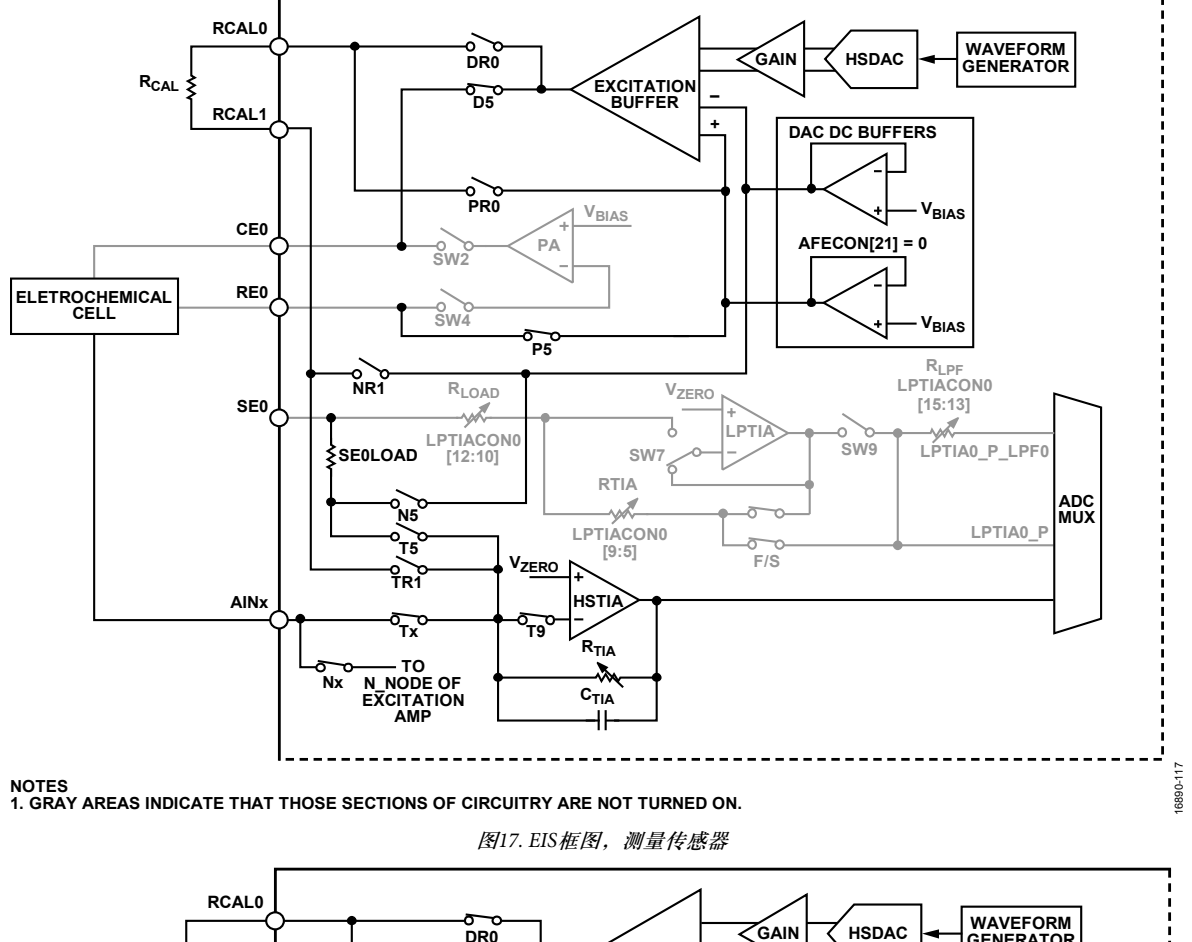

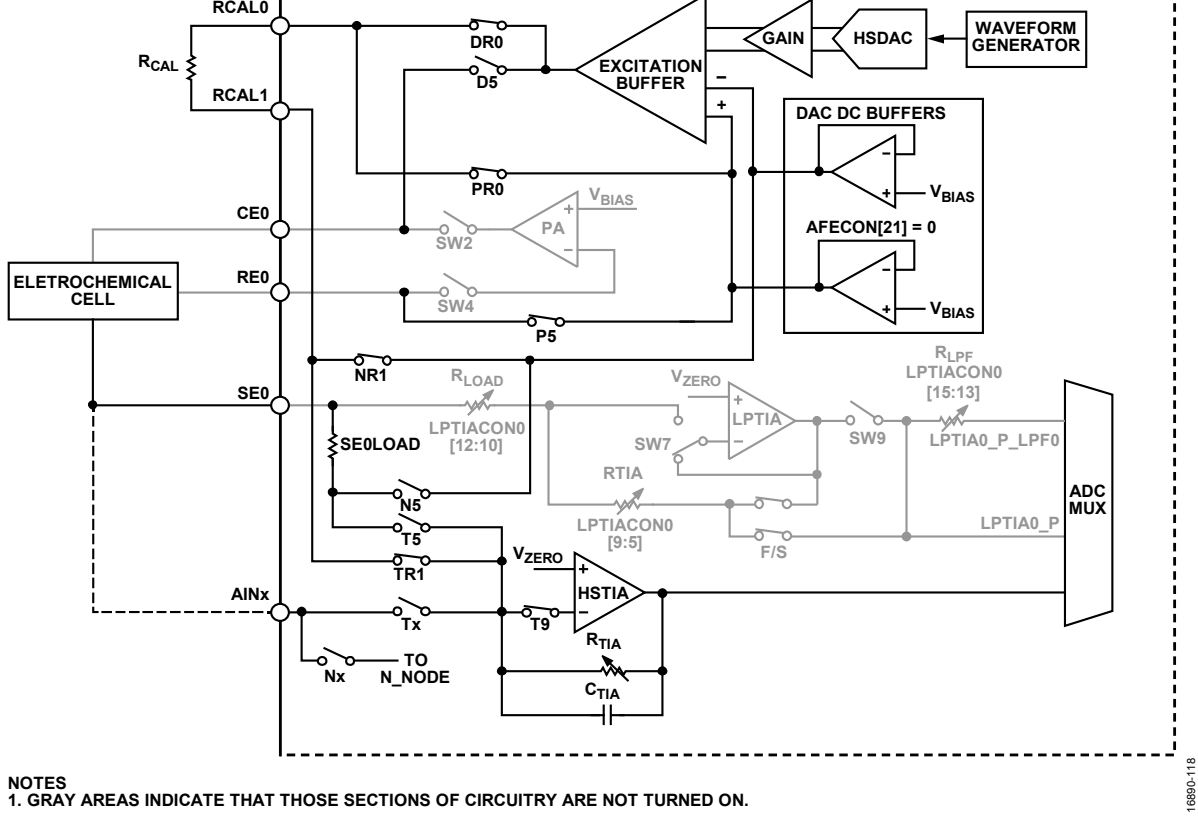

图18. 测量RCAL

### 连接到SE0引脚的感测电极

当感测电极连接到SE0时,要在测量中添加一个额外电阻 SE0LOAD。在测量中添加电阻需要在阻抗测量过程中添加一 个额外步骤。以上三个步骤如下所示:

- 1. 测量Rz + R<sub>LOAD</sub>。
- 2. 测量R<sub>LOAD</sub>。
- 3. 测量RCAL。

Rz + R<sub>LOAD</sub>的测量信号路径如图19所示。将正弦波施加到传感器,并将响应电流路由到HSTIA。将HSTIA的输出连接到ADC,DFT硬件加速器计算数据的实部和虚部。

为了测量R<sub>LOAD</sub>,配置开关矩阵,使SEO连接到激励放大器的 输出端。闭合D7、P7、N7、T7和T9。此时传感器与AD5940 断开。测量阻抗。

第一个计算步骤是用以下各式分别计算三次测量的幅度 和相位:

$$|RzRl_{MAG}| = \sqrt{r^{2} + i^{2}}$$
$$RzRl_{PHASE} = \tan^{-1}\left(\frac{-i}{r}\right)$$
$$|Rl_{MAG}| = \sqrt{r^{2} + i^{2}}$$
$$Rl_{PHASE} = \tan^{-1}\left(\frac{-i}{r}\right)$$
$$|RCAL_{MAG}| = \sqrt{r^{2} + i^{2}}$$
$$R_{PHASE} = \tan^{-1}\left(\frac{-i}{r}\right)$$

其中:

*RzRl*指通过测量Rz + R<sub>LOAD</sub>获得的结果。 *Rl*为测量R<sub>LOAD</sub>得到的结果。

在步骤1中,将一个电压施加于Rz+R<sub>LOAD</sub>上。使用下式:

$$\frac{V(s)}{Z_{RE+RLOAD02}} = I(s)_{RE+RLOAD02}$$

因此,

$$Z_{RE+RLOAD02} = \frac{V(s)}{I(s)_{RE+RLOAD02}}$$

在步骤2中,将一个电压施加于R<sub>LOAD</sub>上。使用下式:

$$\frac{V(s)}{Z_{RLOAD02}} = I(s)_{RLOAD02}$$

因此,

$$Z_{RLOAD02} = \frac{V(s)}{I(s)_{RLOAD02}}$$

在步骤3中,将一个电压施加到RCAL两端。使用下式:

$$\frac{V(s)}{Z_{CAL}} = I(s)_{CAL}$$

因此,

$$V(s) = I(s)_{CAL} \times Z_{CAL}$$

其中: s表示时间函数。 V(s)为施加的电压。 I(s)<sub>CAL</sub>为测得的电流。 Z<sub>CAL</sub>为幅度。

因此,基于步骤1、步骤2和步骤3,

$$Z_{RE} = Z_{RE+RLOAD02} - Z_{RLOAD02} = \frac{V(s)}{I(s)_{RE+RLOAD02}} - \frac{V(s)}{I(s)_{RLOAD02}}$$
  
=  $I(s)_{CAL} \times Z_{CAL} \times \left(\frac{1}{I(s)_{RE+RLOAD02}} - \frac{1}{I(s)_{RLOAD02}}\right)$   
=  $I(s)_{CAL} \times Z_{CAL} \times \frac{I(s)_{RLOAD02} - I(s)_{RE+RLOAD02}}{I(s)_{RE+RLOAD02} \times I(s)_{RLOAD02}}$ 

如果 $Z_{CAL}$  (幅度) = 200  $\Omega \pm Z_{CAL}$  (相位) = 0,则可得到下列 等式:

$$Z_{RE}(magnitude) = |Z_{RE+RLOAD02} - Z_{RLOAD02}|$$
  
= 200 ×  $|I(s)_{cal}|$  ×  $\frac{|I(s)_{RLOAD02} - I(s)_{RE+RLOAD02}|}{|I(s)_{RE+RLOAD02}|$  ×  $|I(s)_{RLOAD02}|$   
$$Z_{RE}(phase) = Angle_{(Z_{RE+RLOAD02} - Z_{RLOAD02})}$$
  
= 0 + Angle\_{I(s)\_{CAL}} + Angle\_{(I(s)\_{RLOAD02} - I(s)\_{RE+RLOAD02})}

$$-Angle_{I(s)_{RE+RLOAD02}} -Angle_{I(s)_{RLOAD02}}$$

# 应用笔记

# AN-1563

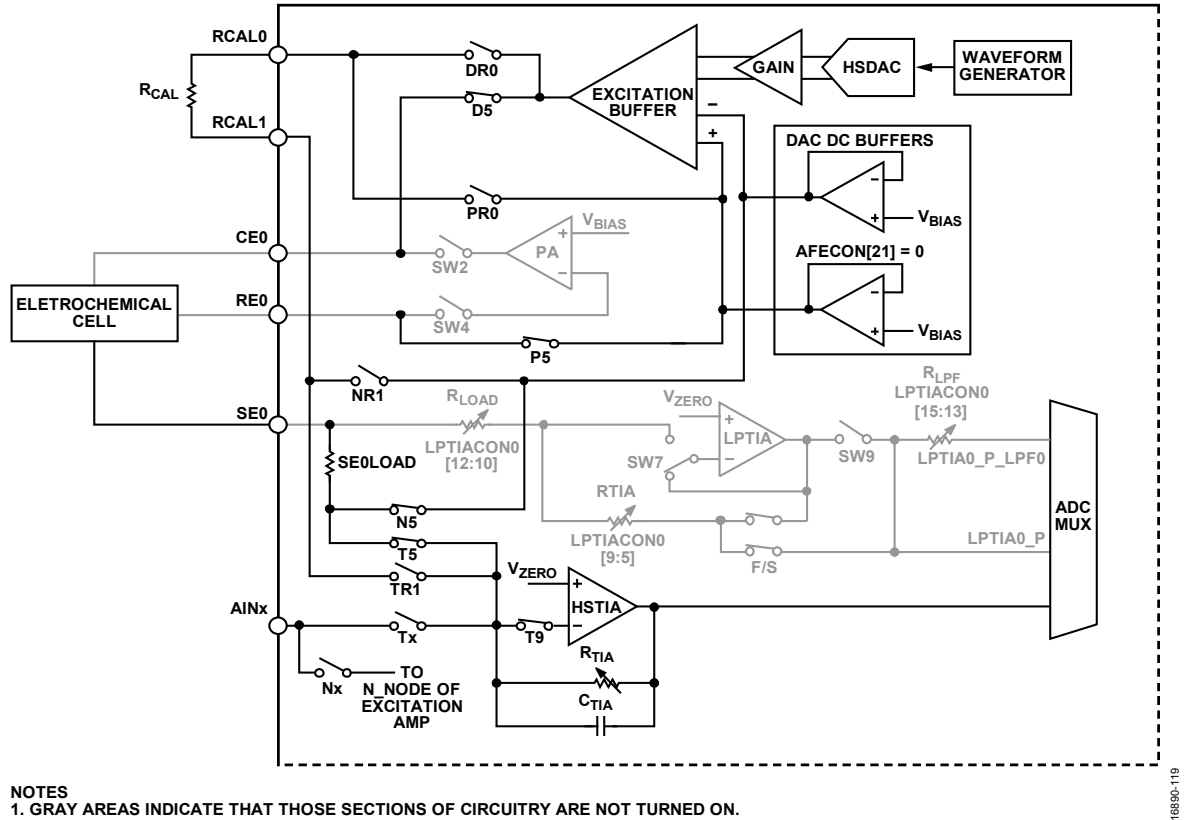

图19. 连接到SE0的传感器

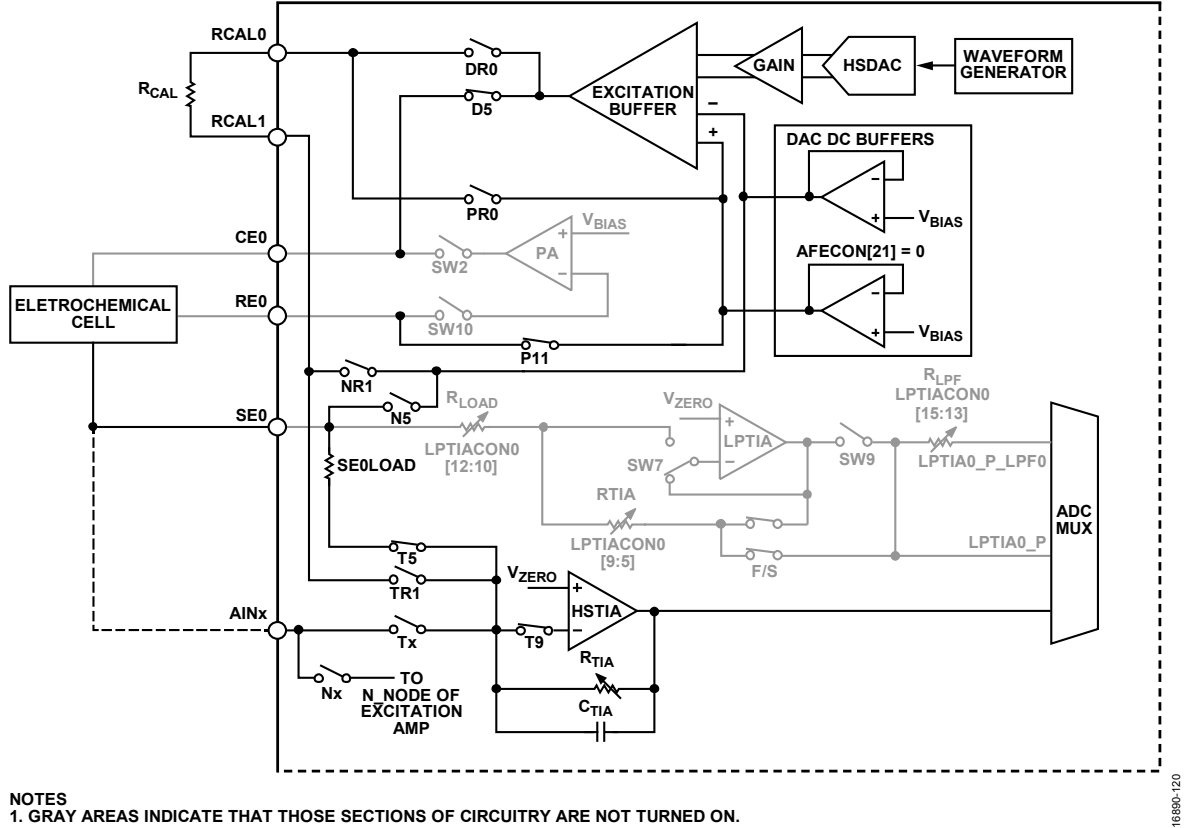

图20.2线阻抗

### EIS 2线测量

对于2线测量,测量过程与EIS 3线测量部分相同。只是,激励放大器的反馈路径是通过P11内部回连的,如图20所示。

#### 传感器上搭载直流偏压的EIS

在传感器两端施加直流偏压的同时测量阻抗也是可能的。

图19显示了EIS测量的信号路径。D5、P5、N5、T5和T9开 关(由开关矩阵控制)闭合,将传感器连接到激励放大器 和HSTIA。注意如何使能DAC直流缓冲器(寄存器 AFECON,位21=1)。启用这些缓冲器且HSTIACON=0x1 时,HSTIA同相输入端和SE0上的电压为 $V_{ZERO}$ 。 $V_{BIAS}$ 连接 到激励放大器的P节点。 $V_{BIAS}$ 设置放大器的偏置电压,因 此也设置CE0和RE0上的电压。传感器偏置电压是 $V_{BIAS}$ 与  $V_{ZERO}$ 之间的差值。EIS正弦信号以 $V_{BIAS}$ 为中心振荡,如图 21所示。最大振幅为600 mV。

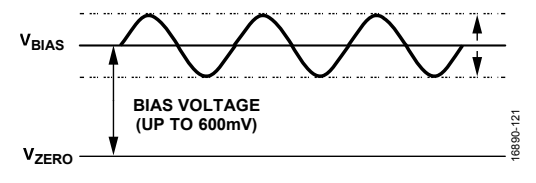

图21. 直流偏压阻抗

#### EIS测量示例

AD5940软件开发套件有一个专门的EIS测量示例。

要在评估硬件上运行EIS测量,可以使用以下选项:

- SensorPal GUI工具
- IAR Embedded Workbench固件示例

若要快速进行原型设计,请使用SensorPal。有许多可配置的 参数来定义测量,并且SensorPal提供了一种快速绘图机制。

也可在IAR Embedded Workbench中打开AD5940\_Impedance 项目。

在AD5940\_Main.c文件中, AD5940ImpedanceStructInit()函数 是用于配置测量参数的初始化函数。用此函数配置激励信号 频率和其他参数。也可以执行频率扫描,该操作在 Impedance.c文件中配置。

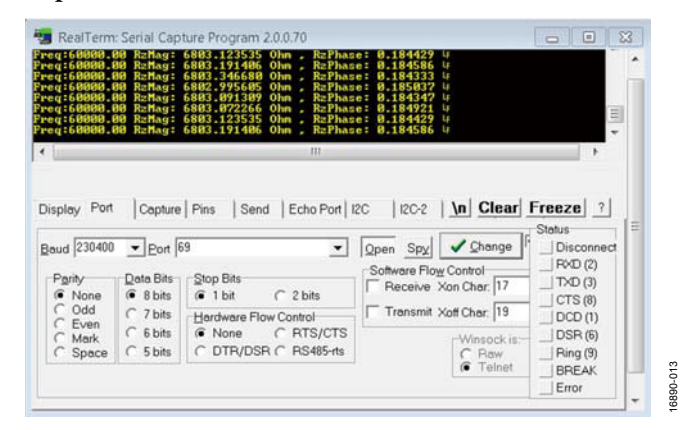

图22. 终端上的阻抗结果

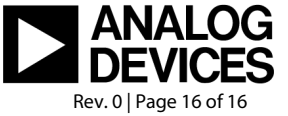